## **PIEE Hierarchy Report**

**Reference Guide** 

|        | EDA Homepage        | Ana | alytics | Reports | Access and Account Manageme | nt i | PIEE Hierarchy Report |   |
|--------|---------------------|-----|---------|---------|-----------------------------|------|-----------------------|---|
| Tabl   | e of Contents       |     |         |         |                             |      |                       | 1 |
|        |                     |     |         |         |                             |      |                       |   |
| Search | n Criteria          |     |         | <br>    | <br>                        |      |                       | 1 |
| Find O | rganizational Group |     |         | <br>    | <br>                        |      |                       | 2 |
| Sampl  | e Search Results    |     |         | <br>    | <br>                        |      |                       | 4 |
| -      |                     |     |         |         |                             |      |                       |   |
| Export | ing Search Results  |     |         | <br>    | <br>                        |      |                       | 5 |

| EDA Roles       | <ul> <li>Roles with access to the PIEE Hierarchy Report in EDA</li> <li>Acquisition Sensitive Reporting</li> <li>Advanced Reporting</li> <li>EDA Executive Reporting User</li> </ul>                                                                                                    |
|-----------------|----------------------------------------------------------------------------------------------------|
| Search Criteria | <ul> <li>The user will navigate to the PIEE Hierarchy Report page and enter criteria to retrieve desired data.</li> <li>Users at DoDAAC/Group</li> <li>Group Level</li> <li>Vendor/Government Indicator <ul> <li>Government</li> <li>Vendor</li> </ul> </li> <li>Organizational Group <ul> <li>Find Group</li> <li>Include Sub-Groups</li> </ul> </li> </ul> |

To return results with a specific Group Level, select a value from the Group Level dropdown menu.

| Vendor        |              |        |  |  |
|---------------|--------------|--------|--|--|
| Organizationa | al Group()   |        |  |  |
| Q             | Find Group   |        |  |  |
|               |              |        |  |  |
| e             |              |        |  |  |
| Q Search      | D Bookmark S | Search |  |  |
|               |              |        |  |  |
|               |              |        |  |  |

The Organizational Group Selection for Government Organization modal will display. Enter the desired Organizational Group name or select from the Government Organization PIEE Level 2 dropdown menu.

| Find                    | Organizational Group Selection for Government Organization                                                                                  | ×        |
|-------------------------|----------------------------------------------------------------------------------------------------|----------|
| Organizational<br>Group | <ul> <li>Find Government Organization by the organizational group name, or select your specific group that you would like to use</li> </ul> |          |
|                         | Government Organization Find Organizational Group by Group Name                                                                             | irol     |
|                         | OR<br>Government Organization PIEE Level 2                                                                                                  |          |
|                         | Select Government Organization PIEE 2 Group                                                                                                 | <u> </u> |
|                         | ✓ Save ⊗ Cance                                                                                                    |          |
|                         |                                                                                                    |          |

Upon selection from the Government Organization dropdown menu, further subgroup menus will be displayed. Once all desired selections are made, select the Save button to close the modal and apply all selections.

| $\odot$ Find Government Organization by the organizational group name, or select your specific group that you would like to use |      |
|----------------------------------------------------------------------------------------------------|------|
| Sovernment Organization Find Organizational Group by Group Name                                                                 |      |
|                                                                                                    |      |
| JR                                                                                                    |      |
| Government Organization PIEE Level 2                                                                                            |      |
| DEPT OF THE AIR FORCE                                                                                                    | ~    |
| Government Organization PIEE Level 3                                                                                            |      |
| Select Government Organization PIEE 3 Group                                                                                     | ~    |
| Save 🛞 Ca                                                                                                    | ncel |

To return specific Group Levels (selected in the Group Level dropdown menu), turn on the 'Include Sub-Groups' toggle switch.

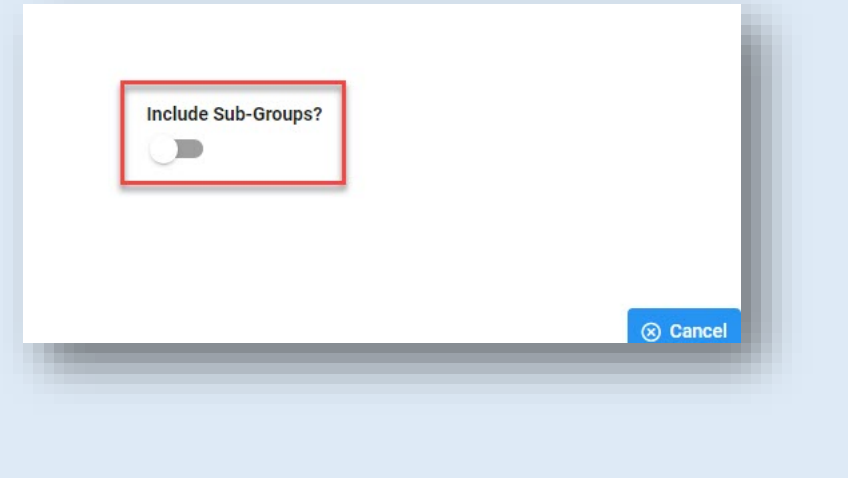

Upon saving Organizational Group selections, the user is navigated back to the search form.

| IEE Hierarchy Report<br>sers at DoDAAC/Group *           | Group Level *                      |                     |
|----------------------------------------------------------|------------------------------------|---------------------|
| All Total endor/Government Indicator *                   | ✓ 7 group level selected           | ~                   |
| Government                                               |                                    |                     |
| rganizational Group① 2 Find Group TOP\DEPT X Clear Group | T OF DEFENSE\DEPT OF THE AIR FORCE | Include Sub-Groups? |
| Q Search 🔲 🏳 Bookmark Search                             |                                    | Cancel              |
|                                                          |                                    |                     |

- 1. Any Organizational Group selections will be displayed on the search page
- 2. To remove a selected Organizational Group from the search form, select the Clear Group button.

| Group Name $\uparrow\downarrow$ | Group Name Path $\uparrow\downarrow$                                     | Location Code | ↑ Location Type        | †, Group Level ↑ | ⊾ Level 1 ↑↓       | Level 2 ↑↓               | Level 3    |
|---------------------------------|--------------------------------------------------------------------------|---------------|------------------------|------------------|--------------------|--------------------------|------------|
| LPSZB                           | DEPT OF DEFENSE\DEPT OF THE AIR FORCE\ACC\AFLCMC\TINKER AFB<br>OK\LPSZB  | FA2039        | DoDAAC                 | 6                | DEPT OF<br>DEFENSE | DEPT OF THE<br>AIR FORCE | ACC        |
| 774 ESS                         | DEPT OF DEFENSE\DEPT OF THE AIR FORCE\AFMC\AFICC\Offutt<br>AFICC\774 ESS | 511100128946  | Group<br>Administrator | б                | DEPT OF<br>DEFENSE | DEPT OF THE<br>AIR FORCE | AFMC       |
| 774 ESS                         | DEPT OF DEFENSE\DEPT OF THE AIR FORCE\AFMC\AFICC\Offutt<br>AFICC\774 ESS | FA8075        | DoDAAC                 | 6                | DEPT OF<br>DEFENSE | DEPT OF THE<br>AIR FORCE | AFMC       |
| WWZP                            | DEPT OF DEFENSE\DEPT OF THE AIR FORCE\ACC\AFLCMC\TINKER AFB OK\WWZP      | 511100128944  | Group<br>Administrator | 6                | DEPT OF<br>DEFENSE | DEPT OF THE<br>AIR FORCE | ACC        |
| LZPED                           | DEPT OF DEFENSE\DEPT OF THE AIR FORCE\ACC\AFLCMC\TINKER AFB OK\LZPED     | 511100128943  | Group<br>Administrator | 6                | DEPT OF<br>DEFENSE | DEPT OF THE<br>AIR FORCE | ACC        |
| LPSZB                           | DEPT OF DEFENSE\DEPT OF THE AIR FORCE\ACC\AFLCMC\TINKER AFB OK\LPSZB     | 511100128942  | Group<br>Administrator | 6                | DEPT OF<br>DEFENSE | DEPT OF THE<br>AIR FORCE | ACC        |
| 4                               |                                                                          |               |                        |                  |                    |                          |            |
| Records: 1 to 10                | << < 1 2 3                                                               | 4 5 2         | >>> 10                 | ~                |                    | 100                      | 00 Records |

## Sample Search Results

Search Results values:

- Group Name
- Location Type
- Level 2
- Level 5
- Activity Name
- Active Admin
- Total Active Count

- Group Name Path
- Group Level
- Level 3
- Level 6
- Active DoDAAC Users
- Home Org Users

- Location Code
- Level 1
- Level 4
- Level 7
- Active GAMs
- Archive DoDAAC Users

Reports can be exported via CSV or Excel. To view export options, select the Export button on the search results page to expand the dropdown menu. The download will be completed via the Task Download page.

|                    |               |                        | ¥, Export 🗸 🗸 | 🖺 Save Search      | A Refine Search          | Q New Searc |
|--------------------|---------------|------------------------|---------------|--------------------|--------------------------|-------------|
|                    | Location Code | Location Type          | ↓. As CSV     | rel1 ↑↓            | Level 2 ↑↓               | Level 3 ↑↓  |
| IKER AFB           | FA2039        | DODAAC                 | 4. As Excel   |                    | DEPT OF THE<br>AIR FORCE | ACC         |
| lts <sub>,tt</sub> | 511100128946  | Group<br>Administrator | 6             | DEPT OF<br>DEFENSE | DEPT OF THE<br>AIR FORCE | AFMC        |
| ıtt                | FA8075        | DoDAAC                 | 6             | DEPT OF<br>DEFENSE | DEPT OF THE<br>AIR FORCE | AFMC        |
| IKER AFB           | 511100128944  | Group<br>Administrator | б             | DEPT OF<br>DEFENSE | DEPT OF THE<br>AIR FORCE | ACC         |
| IKER AFB           | 511100128943  | Group                  | 6             | DEPT OF            | DEPT OF THE              | ACC         |

| ID            |                  |               |    |
|---------------|------------------|---------------|----|
| CID Database  | N0002418F9007    | N0003918D0126 | SO |
| ATALOGS       | N0001916G0088    |               | so |
| ASKS          | HC102803F0001    |               | so |
| Legacy Tasks  | HC102804F0001    |               | so |
| Task Download | N0001916G1111    | N0001917F1111 | SO |
| ANALYTICS     | 4                | -             |    |
| 🔟 Reports 🗸 🗸 | Records: 1 to 10 | « < 1 2       | 3  |

The Job List page is displayed. Utilize the icons in the Actions column to download or manage the Jobs. If a Job's status is 'Error', the Rerun button will be displayed to provide an option to rerun the job with the same parameters.

|   | Job ID     ↑↓ | Report Type $\uparrow\downarrow$        | Start Date (UTC)    | Finish Date<br>(UTC) ↑↓ | Format ↑↓ | Status ↑↓ | Total Records<br>↑↓ | Actions    |
|---|---------------|-----------------------------------------|---------------------|-------------------------|-----------|-----------|---------------------|------------|
| > | 19352         | Contract_Closeo<br>ut_Review_Repor<br>t | 10/6/21, 9:22<br>PM | 10/6/21, 9:22<br>PM     | CSV       | FINISHED  | 1476                | 1 2<br>💿 💼 |

1. Select the Jobs button to download a Report. The Download Files modal will display with Job details. Select either the Direct Download link or Download via EDA link to download the file.

| Job ID     †↓                  | Create Date (UTC)<br>↑≞       | Package Name<br>↑↓                                                                                                   | Size                                              | Part                                                         | Direct Download<br>(faster download)                                                                  | App (slower<br>download)                                                   |
|--------------------------------|-------------------------------|----------------------------------------------------------------------------------------------------|---------------------------------------------------|--------------------------------------------------------------|----------------------------------------------------------------------------------------------------|----------------------------------------------------------------------------|
| 19352                          | 10/6/21, 9:22 PM              | Contract_Closeout<br>_Review_Report_1<br>9352_1_20211006<br>_212231_17742c2<br>6-ae2d-4eca-88a9-<br>7b7c0f30c74c.zip | 0.009534 MB                                       | 1/1                                                          | Direct Download                                                                                       | G                                                                          |
|                                |                               | ~~                                                                                                    | < 1 >                                             | >>                                                           |                                                                                                    |                                                                            |
| Part: If you don't<br>Download | see all the parts available f | then it means that the c<br>vill allow you to downlo                                                                 | lata are still being ex<br>ad artifacts in parall | tracted. This usua<br>el and download s<br>Jse 'Download via | ally happens for a huge amour<br>speed will be significantly faste<br>a EDA App' option if you run in | t of data extraction.<br>er for large artifacts.<br>to any firewall issue. |

2. Select the Delete button to delete a Task.

## Sample export:

| A                                    | В                                                                                              | С             | D             | E F                      | G                                  |
|--------------------------------------|------------------------------------------------------------------------------------------------|---------------|---------------|--------------------------|------------------------------------|
| Group Name                           | Group Name Path                                                                                | Location Code | Location Type | Group Level Level 1      | Level 2                            |
| Joint Staff                          | Defense, Department of\Joint Staff                                                             | 511100000057  | 7             | 2 Defense, Department of | Joint Staff                        |
| National Defense University          | Defense, Department of\National Defense University                                             | 511100000067  | 7             | 2 Defense, Department of | National Defense University        |
| Navy, Department of the              | Defense, Department of\Navy, Department of the                                                 | 511100000071  | 7             | 2 Defense, Department of | Navy, Department of the            |
| TESTCORA                             | Defense, Department of\TESTCORA                                                                | 51110000082   | 7             | 2 Defense, Department of | TESTCORA                           |
| USDA RURAL DEV                       | Defense, Department of\USDA RURAL DEV                                                          | 511100000086  | 7             | 2 Defense, Department of | USDA RURAL DEV                     |
| AFRICA CENTER FOR STRATEGIC STUDIES  | Defense, Department of\Defense Security Cooperation Agency\AFRICA CENTER FOR STRATEGIC STUDIES | 511100000110  | 7             | 3 Defense, Department of | Defense Security Cooperation Agen  |
| PROGRAM OVERSIGHT                    | PROGRAM OVERSIGHT                                                                              | WAWFRA        | 6             | 1 PROGRAM OVERSIGHT      |                                    |
| Defense, Department of               | Defense, Department of                                                                         | 511100000004  | 7             | 1 Defense, Department of |                                    |
| 0753 GOV LEVEL 2                     | Defense, Department of\0753 GOV LEVEL 2                                                        | 511100000022  | 7             | 2 Defense, Department of | 0753 GOV LEVEL 2                   |
| AIMEE1                               | Defense, Department of\AIMEE1                                                                  | 511100000023  | 7             | 2 Defense, Department of | AIMEE1                             |
| ARCHIVE DODAAC                       | Defense, Department of\ARCHIVE DODAAC                                                          | 511100000026  | 7             | 2 Defense, Department of | ARCHIVE DODAAC                     |
| Air Force, Department of the         | Defense, Department of\Air Force, Department of the                                            | 511100000027  | 7             | 2 Defense, Department of | Air Force, Department of the       |
| Army, Department of the              | Defense, Department of Army, Department of the                                                 | 511100000029  | 7             | 2 Defense, Department of | Army, Department of the            |
| Defense Contract Audit Agency        | Defense, Department of\Defense Contract Audit Agency                                           | 511100000035  | 7             | 2 Defense, Department of | Defense Contract Audit Agency      |
| Defense Contract Management Agency   | Defense, Department of\Defense Contract Management Agency                                      | 511100000036  | 7             | 2 Defense, Department of | Defense Contract Management Age    |
| Defense Finance & Accounting Service | Defense, Department of\Defense Finance & Accounting Service                                    | 511100000037  | 7             | 2 Defense, Department of | Defense Finance & Accounting Servi |
| Defense Information System Agency    | Defense, Department of Defense Information System Agency                                       | 511100000039  | 7             | 2 Defense, Department of | Defense Information System Agence  |
| Defense Logistics Agency             | Defense, Department of\Defense Logistics Agency                                                | 511100000042  | 7             | 2 Defense, Department of | Defense Logistics Agency           |
| GOODFELLOW                           | Defense, Department of Defense Commissary Agency GOODFELLOW                                    | 511100000458  | 7             | 3 Defense, Department of | Defense Commissary Agency          |
| HURLBURT FIELD                       | Defense, Department of\Defense Commissary Agency\HURLBURT FIELD                                | 511100000488  | 7             | 3 Defense, Department of | Defense Commissary Agency          |
| DITCO SCOTT                          | Defense, Department of\Defense Information System Agency\DITCO SCOTT                           | 511100000736  | 7             | 3 Defense, Department of | Defense Information System Agency  |
| NSW                                  | Defense, Department of\USSOCOM\NSW                                                             | 511100000757  | 7             | 3 Defense, Department of | USSOCOM                            |
| NSWG4                                | Defense, Department of\USSOCOM\NSWG4                                                           | 511100000758  | 7             | 3 Defense, Department of | USSOCOM                            |
| SOCAF                                | Defense, Department of\USSOCOM\SOCAF                                                           | 511100000764  | 7             | 3 Defense, Department of | USSOCOM                            |
| SOCCENT                              | Defense, Department of\USSOCOM\SOCCENT                                                         | 511100000765  | 7             | 3 Defense, Department of | USSOCOM                            |
| SOCEUR                               | Defense, Department of\USSOCOM\SOCEUR                                                          | 511100000767  | 7             | 3 Defense, Department of | USSOCOM                            |
| SOCKOR                               | Defense, Department of USSOCOM \SOCKOR                                                         | 511100000768  | 7             | 3 Defense, Department of | USSOCOM                            |
| SOCNORTH                             | Defense, Department of USSOCOM \SOCNORTH                                                       | 511100000769  | 7             | 3 Defense, Department of | USSOCOM                            |
| SOCPAC                               | Defense, Department of\USSOCOM\SOCPAC                                                          | 511100000770  | 7             | 3 Defense, Department of | USSOCOM                            |
| SOCSOUTH                             | Defense, Department of\USSOCOM\SOCSOUTH                                                        | 511100000779  | 7             | 3 Defense, Department of | USSOCOM                            |
| TOPAZ GOV                            | Defense, Department of\INTERNAL DODAACS\TOPAZ GOV                                              | 511100000640  | 7             | 3 Defense, Department of | INTERNAL DODAACS                   |
| ARCHIVE DODAAC                       | Defense, Department of\Defense Logistics Agency\ARCHIVE DODAAC                                 | 511100000650  | 7             | 3 Defense, Department of | Defense Logistics Agency           |
| Dies Hierarchy Report                |                                                                                                | : 21          |               |                          |                                    |